# **Apixio and Ensuring Payment Integrity**

October 2024

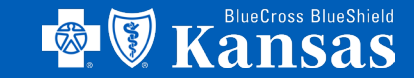

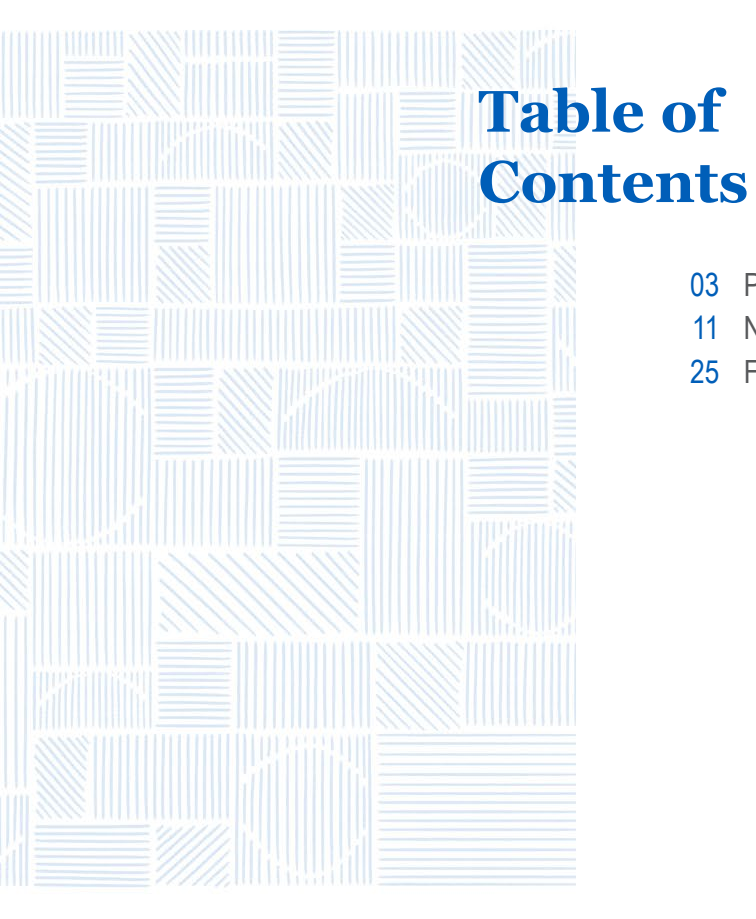

- 03 Provider Portal Account Creation & Login Guide
- 11 Navigating the Provider Portal
- 25 Frequently Asked Questions

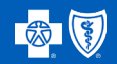

### Apixio

# Provider Portal Account Creation & Login Guide

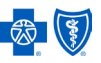

### What is the Apixio Provider Portal?

The Apixio Provider Portal is a tool utilized by Providers to upload Medical Record documentation and access Patient claim review findings from Apixio. An independent national review firm, Apixio has been engaged to perform retrospective, post-pricing pre-pay DRG reviews on medical claims.

- Each facility will have a unique URL for Provider Portal access.
- Providers will only be able to view their specific claims within the Provider Portal.

Apixio is part of the Payment Integrity Initiative of the Blue Cross and Blue Shield Association to ensure accurate processing and payment of claims.

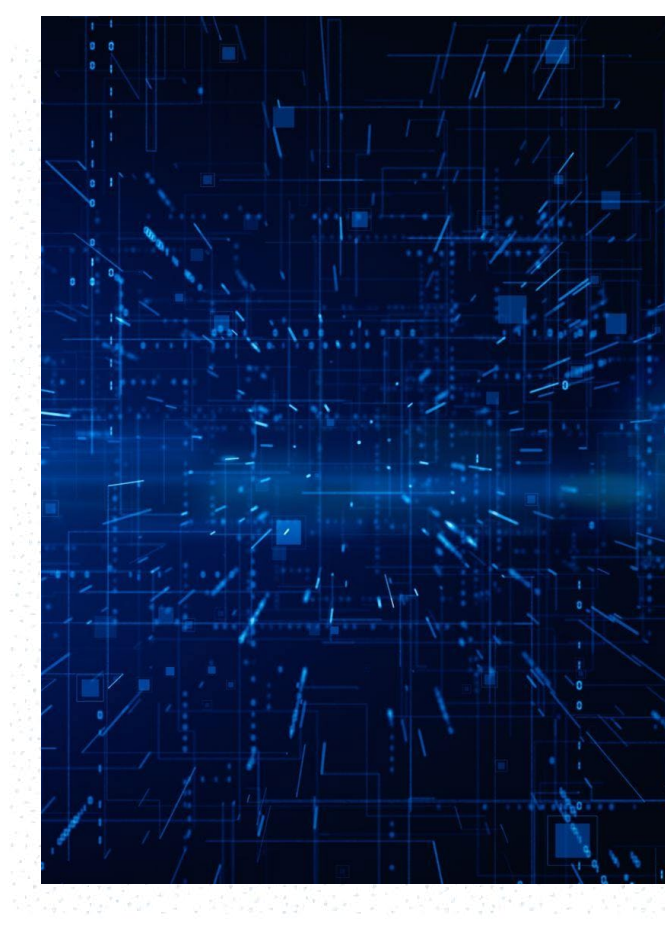

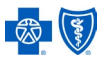

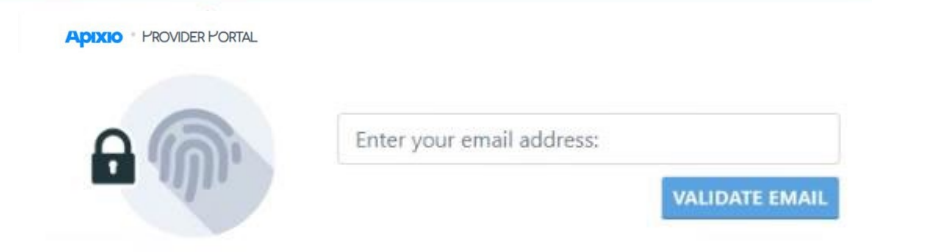

#### UNAUTHORIZED ACCESS TO THIS SYSTEM IS STRICTLY PROHIBITED!

This system is for authorized users only. Individuals using this application without authority, or in excess of their authority, may be subject to criminal prosecution and/or civil suits and may be subject to other legal and/or equitable remedies.

Please note: Users of the system are subject to the requirements of HIPAA and the HITECH Act. Usage may be monitored, recorded and audited. Unauthorized use of any information contained on the system is prohibited and subject to civil and criminal penalities. Use of the system establishes consent by the User to any and all monitoring of system activities.

Copyright @ 2022 ARC Review Services, L.L.C.

### **Account Creation/Login**

An account will need to be created to access the Apixio Provider Portal specifically for your organization. Apixio has been engaged to perform retrospective, post-pricing pre-pay DRG reviews on medical claims.

Users are instructed to enter in their email address for validation.

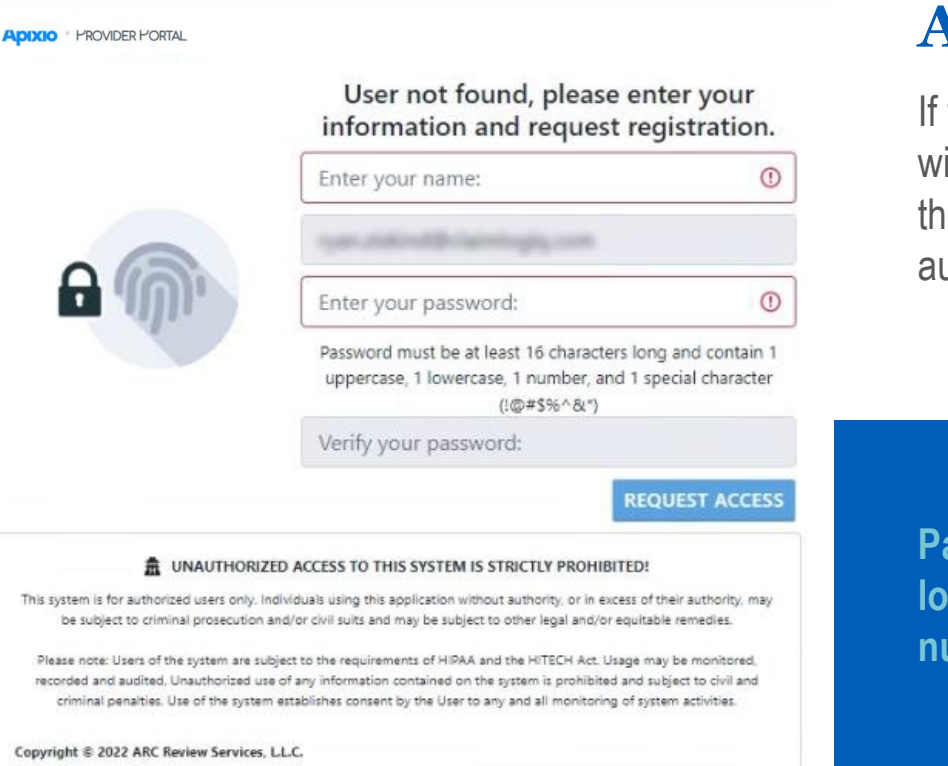

### **Account Creation/Login**

If this is the User's first time logging in, a window will appear to enter your name and password for the account creation. User email address will automatically populate.

Passwords must be at least 16 characters long (one uppercase, one lowercase, one number, and one special character !@#\$%&\*).

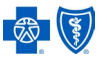

### **Account Creation/Login**

User will receive a six-digit verification code to the provider email address provided (where the initial Medical record request letter was received).

| Provider Portal Autho                                                                                 | rization Email                                                                                                    |                                                          |                           |             |           |  |
|----------------------------------------------------------------------------------------------------|----------------------------------------------------------------------------------------------------|----------------------------------------------------------|---------------------------|-------------|-----------|--|
| ClaimLogiq Provide<br>To<br>1 If there are problems with how th<br>Click here to download pictures. 1 | er Portal <support@claimlogiq.com><br/>s message is displayed, click here to view it in a wr<br/>o help protect your privacy. Outlook prevented au</support@claimlogiq.com> | eb browser.<br>tomatic download of some pictures in this | S message.                | ≪ Reply All | → Forward |  |
| [EXTERNAL]                                                                                            | Right-click or top and<br>hidd here to domba.      Helike<br>Your A                                                                                                    | Authorization Code is:                                   | Right-clock or be and hel | d           |           |  |
|                                                                                                    |                                                                                                    |                                                          |                           |             |           |  |

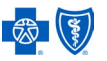

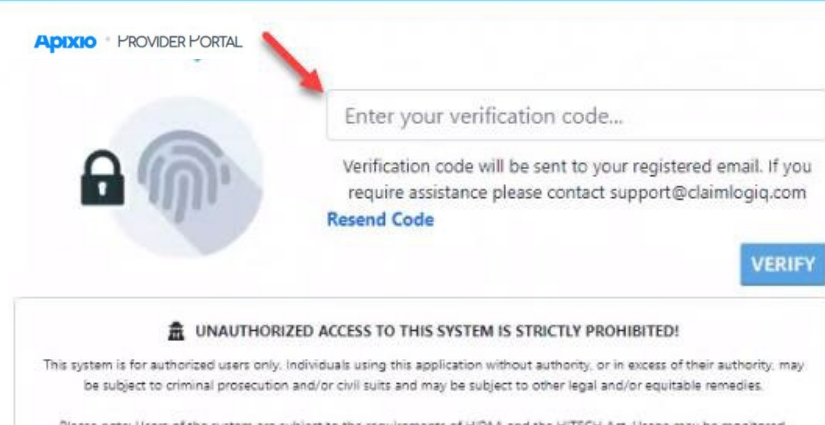

Please note: Users of the system are subject to the requirements of HIPAA and the HITECH Act. Usage may be monitored, recorded and audited. Unauthorized use of any information contained on the system is prohibited and subject to civil and criminal penalties. Use of the system establishes consent by the User to any and all monitoring of system activities.

Copyright @ 2022 ARC Review Services, LL.C.

### **Account Creation/Login**

When the verification code is received, please enter within the Apixio Provider Portal Login page for account creation and completion.

Users can resend the verification code for any timeout issues, if needed.

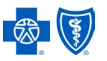

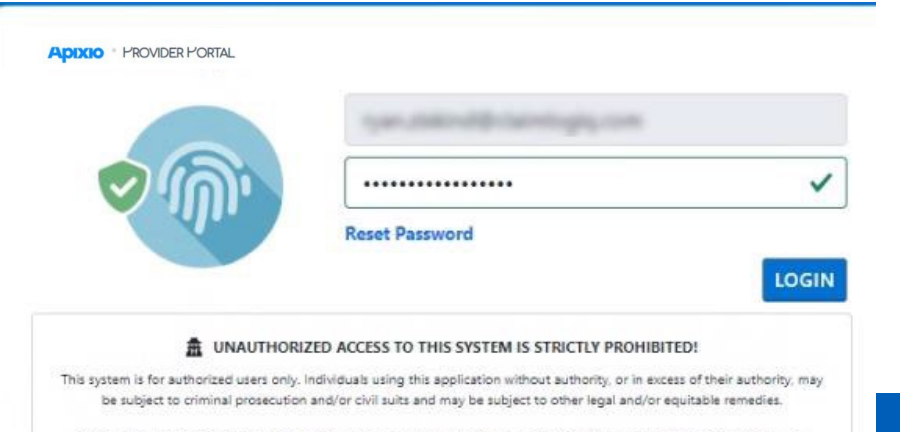

Please note: Users of the system are subject to the requirements of HIPAA and the HITECH Act. Usage may be monitored, recorded and audited, Unauthorized use of any information contained on the system is prohibited and subject to civil and criminal penalties. Use of the system establishes consent by the User to any and all monitoring of system activities.

Copyright © 2022 ARC Review Services, L.L.C.

### **Account Creation/Login**

Once the user account has been verified and all account criteria has been met, users are instructed to re-enter their password. User email address will automatically populate.

Selecting Login will open the Apixio Provider Portal home page. Your account has been successfully created.

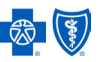

## **Subsequent Logins**

- Users who have already completed account creations and have previously logged into the Apixio Provider Portal will be asked for their email address upon access to the Apixio Provider Portal.
- If a user has an existing account, a verification window will appear for two-factor authentication.
- The Verification Code will be sent to the individual user's email address, not the provider email address as appeared in the account creation.
- Once verification is received and entered, users are instructed to enter their password. This will open the Apixio Provider Portal home page.

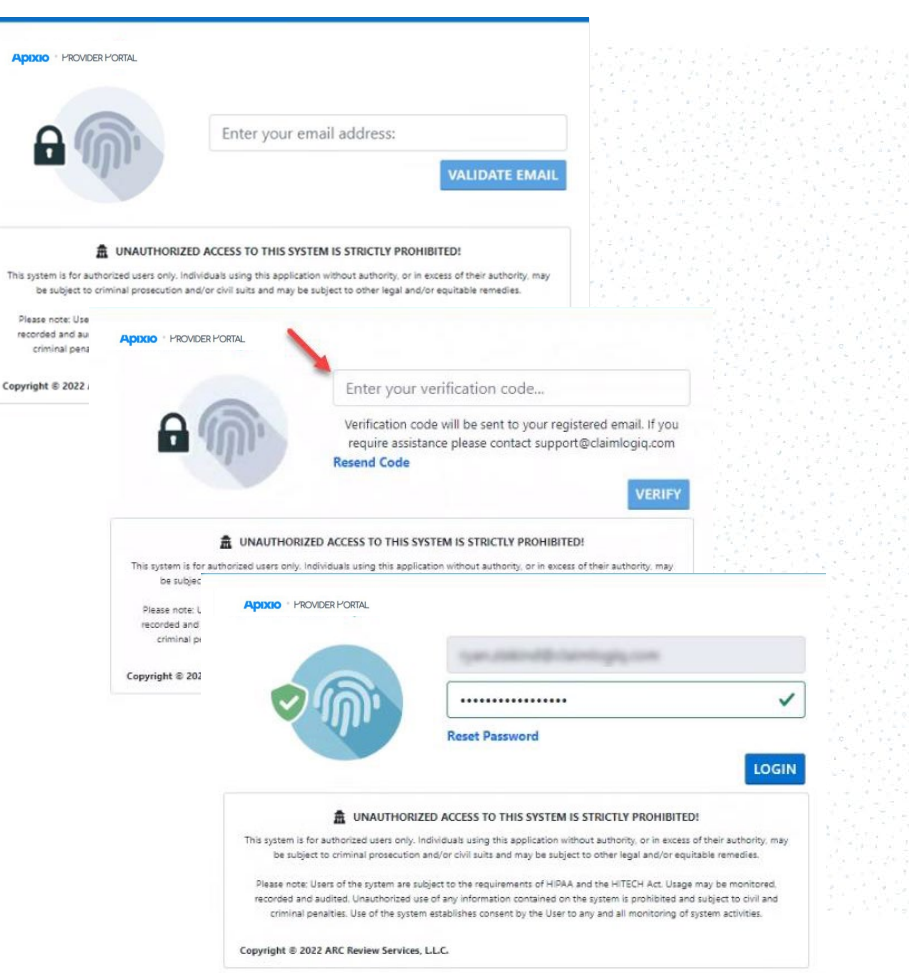

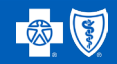

### Apixio

# Navigating the Provider Portal

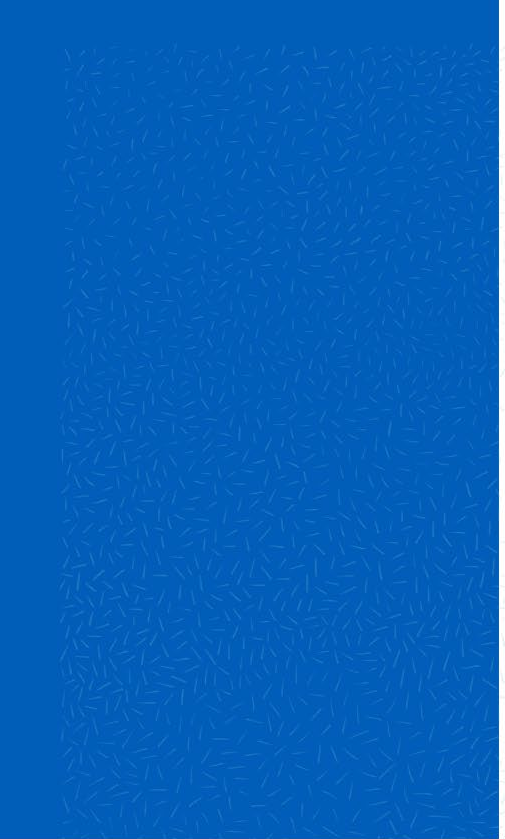

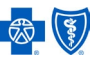

## **Provider Email Notification**

## You will receive weekly Records Request email when records are needed.

- The weekly notification will list the outstanding requests within the Apixio Provider Portal.
- Providers will not receive the email notification if there are no pending requests.
- A unique link to your Apixio Provider Portal will be included in the Record Request email.
- The Apixio Provider Portal will make available the Records Request letter to view and save, if desired.
- Medical records will need to be uploaded within eight calendar days of the request for Host (BlueCard) claims and within 23 calendar days for Home (non-BlueCard) claims. Documentation not received within defined time frame will result in a denied claim.

#### Date:

#### APIXIO DOCUMENT REQUEST

#### To whom it may concern

Apixio was engaged by to perform a DRG Validation. In order to complete our review, please submit the requested documents outlined in the document request letter.

#### FIRST REQUEST

| days       |
|------------|
|            |
|            |
| days       |
|            |
|            |
|            |
| days       |
| days<br>IR |
| days<br>IR |
|            |

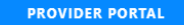

If you have any questions, please feel free to contact **Apixio** at **555-5555** between 9:00 AM and 5:00 PM (EST), Monday - Friday.

Sincerely, **Apixio** 

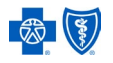

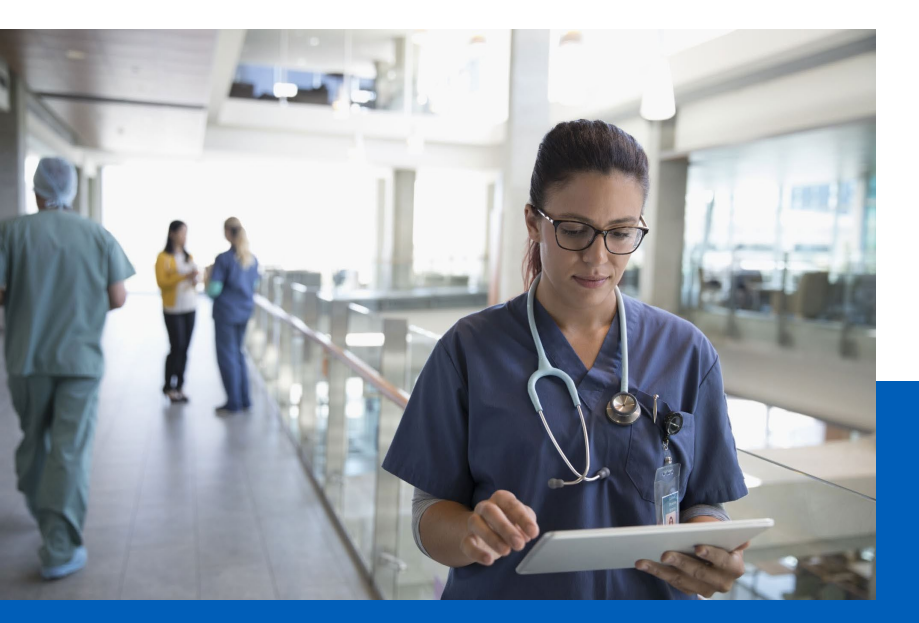

## **Homepage Overview**

The Apixio Provider Portal homepage displays the following claim information:

- Group
- Patient Name
- Provider Name

- Date of Birth
- Patient Account/HAR #
- Medical Record #

- Claim Status
- Request Status
- System ID
- Initial Request Date

- Claim #
- Service Date From
- Service Date To

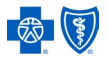

| Search                                                                 |                               |                                                |                | 2                    | 📥 FILTER BY: | Providers (3) * Claim | Status (8) * |  |  |
|------------------------------------------------------------------------|-------------------------------|------------------------------------------------|----------------|----------------------|--------------|-----------------------|--------------|--|--|
| 17 E Claim Status O                                                    |                               |                                                |                |                      |              |                       |              |  |  |
| Group                                                                  | Provider Name                 | Claim Status                                   | Request Status | Initial Request Date | Claim #      | Patient Name          | DOB          |  |  |
| INFO OUTSTANDING(5)                                                    |                               |                                                |                |                      |              |                       |              |  |  |
|                                                                        | Decision and the local        | Info Outstanding                               | First Request  | 10.00.000            |              | 100000-0041           | -            |  |  |
|                                                                        |                               | Info Outstanding                               | First Request  | 1                    | 100000       | 10100-02708           | -            |  |  |
|                                                                        |                               | 🧧 Info Outstanding                             | First Request  | 10.00.000            |              |                       |              |  |  |
|                                                                        |                               | Info Outstanding                               | First Request  |                      |              | -                     |              |  |  |
|                                                                        | December Million (1973)       | Info Outstanding                               | First Request  | 10.00.0000           |              |                       | 10.00        |  |  |
| CLOSED - PER CLIENT ()                                                 |                               |                                                |                |                      |              |                       |              |  |  |
|                                                                        | second and a local            | Closed - Per Client                            | Completed      | 10.00.000            |              |                       |              |  |  |
| <ul> <li>CLOSED - REVIEW COMPLETE - FINDINGS (ACCEPTED) (2)</li> </ul> |                               |                                                |                |                      |              |                       |              |  |  |
|                                                                        | \$111 (1) (1) (1) (1) (1) (1) | Closed - Review Complete - Findings (Accepted) | Completed      | 10.00.000            |              | 1000.0011             |              |  |  |
|                                                                        | \$1.778-\$1.078.\$1077.1.2078 | Closed - Review Complete - Findings (Accepted) | Completed      |                      |              |                       |              |  |  |
| <ul> <li>DISPUTE RECEIVED (2)</li> </ul>                               |                               |                                                |                |                      |              |                       |              |  |  |
|                                                                        | Recta Restau approx. (see     | Dispute Received                               | Completed      |                      |              |                       |              |  |  |

| Apixio PROVIDER PORTAL |                |                    |                |                      |                                      | •                                   | (→ SIGN OU  |
|------------------------|----------------|--------------------|----------------|----------------------|--------------------------------------|-------------------------------------|-------------|
| Search                 |                |                    |                | ø.                   | FILTER BY:                           | roviders (4) • Claim Sta            | tus (8) - C |
| 11 III Claim Status 🕲  |                |                    |                |                      |                                      |                                     | 7           |
| iroup                  | Provider Name  | Claim Status       | Request Status | Initial Request Date | Review Findings                      | Identified                          |             |
| INFO OUTSTANDING(M)    |                |                    |                |                      | Dispute Review L<br>Technical Denial | ipheid<br>Deorling                  | -           |
|                        |                | 0 Info Outstanding | First Request  |                      | Dispute Received                     |                                     |             |
|                        |                | Info Outstanding   | First Request  |                      | Closed - Review (                    | ss<br>Complete - Findings (Accepted |             |
|                        |                | Info Outstanding   | First Request  |                      | Closed - Review                      | Complete - Findings (No Respi       | 2156)       |
|                        |                | 0 Info Outstanding | First Request  |                      | Closed - Per Clier                   | nt constanting                      |             |
|                        |                | Info Outstanding   | First Request  |                      | Closed - Technica                    | al Denial Expired                   |             |
|                        |                | Info Outstanding   | First Request  |                      |                                      |                                     |             |
|                        |                | Info Outstanding   | First Request  |                      |                                      |                                     |             |
|                        |                | 😑 Info Outstanding | First Request  |                      |                                      |                                     |             |
|                        | 100000 Aug. 10 | Info Outstanding   | First Request  |                      |                                      |                                     |             |
|                        | -              | Info Outstanding   | First Request  |                      |                                      |                                     |             |
|                        | -              | Info Outstanding   | First Request  |                      |                                      |                                     |             |
|                        |                | Info Outstanding   | First Request  |                      | -                                    |                                     | -           |

### **Homepage Overview**

- If users have multiple facilities, these will be found within the Provider dropdown menu at the top of the homepage.
- The homepage defaults to active statuses that may require end user's action. An end user may modify status selection via Claims Status dropdown menu.
- All requests are visible within the homepage. Each can be easily filtered by selecting the Claim Status dropdown menu option. Users must select the magnifying icon to process selections.
  - Outstanding request requiring action will be marked with an action icon.

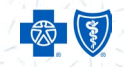

## **Action Icon Legend**

The icons in the right column correspond to the claim status for quick identification of where a claim is in the process.

| Claim Status             | Action Icon |  |
|--------------------------|-------------|--|
| First Request            |             |  |
| Second Request           | 0           |  |
| Third Request            | 0           |  |
| Technical Denial Issued  | 0           |  |
| Review Complete Findings |             |  |
| Dispute Review Upheld    | 0           |  |
| Correction Request       | 0           |  |
| Error                    | 0           |  |
|                          |             |  |

## **Portal Search Feature**

Users are also able to search cases within the Search box for patient name, date of birth, system ID, claim numbers, services dates, or status.

| arch             |               |              |                |           |           |                   |         | ER BY: Pro | viders (24) 👻 | Claim Sta | atus (2) 🔻 |
|------------------|---------------|--------------|----------------|-----------|-----------|-------------------|---------|------------|---------------|-----------|------------|
| E IIII Claim Sta | atus 🔇        |              |                |           |           |                   |         |            |               |           |            |
| oup              | Provider Name | Claim Status | Request Status | System ID | Init   Cl | aim #   Patient N | ame   C | DOB   Pat  | Me            | Ser       | Ser        |
|                  |               |              |                |           |           |                   |         |            |               |           |            |
|                  |               |              |                |           |           |                   |         |            |               |           |            |
|                  |               |              |                |           |           |                   |         |            |               |           |            |
|                  |               |              |                |           |           |                   |         |            |               |           |            |
|                  |               |              |                |           |           |                   |         |            |               |           |            |
|                  |               |              |                |           |           |                   |         |            |               |           |            |
|                  |               |              |                |           |           |                   |         |            |               |           |            |
|                  |               |              |                |           |           |                   |         |            |               |           |            |
|                  |               |              |                |           |           |                   |         |            |               |           |            |
|                  |               |              |                |           |           |                   |         |            |               |           |            |
|                  |               |              |                |           |           |                   |         |            |               |           |            |
|                  |               |              |                |           |           |                   |         |            |               |           |            |

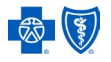

### **Request Letter Overview**

- Users will be able to review the Record Request letters with information relating to outstanding requests within the Provider Portal.
- Documentation required to complete the request will be listed within the letter as well as in the Provider Portal.
- Please use the coversheet on the last page of the letter when submitting documentation.

### **Apixio**

Date: December 06, 2023

#### **Document Request (First Request)**

To whom it may concern,

Apixio was engaged by to perform a DRG Validation on the following claim. In order to complete our review, please submit the documents listed below:

| Patient Name:       | Payer:           |  |
|---------------------|------------------|--|
| Patient Acct #:     | Payer Claim ID:  |  |
| Patient DOB:        | Apixio Claim ID: |  |
| Date(s) of Service: |                  |  |
| Facility:           |                  |  |

#### Documents Requested:

| Wrong patient submitted                                                                               |
|----------------------------------------------------------------------------------------------------|
| <ul> <li>Incorrect date submitted for patient</li> </ul>                                              |
| Discharge/narrative summary                                                                           |
| History and physical                                                                                  |
| Consultant/consultation report(s)                                                                     |
| Operative report(s)                                                                                   |
| <ul> <li>procedural notes</li> </ul>                                                                  |
| brief operative notes                                                                                 |
| <ul> <li>Physician/nursing/office notes (if patient was admitted directly from the clinic)</li> </ul> |
| · Emergency department notes (if patient was admitted directly from the ER)                           |
| Ambulance report/transfer records                                                                     |
| Ancillary/diagnostic reports                                                                          |
| • e.g.                                                                                                |
| laboratory                                                                                            |
| radiology                                                                                             |
| <ul> <li>physical therapy</li> </ul>                                                                  |
| respiratory                                                                                           |
| pathology                                                                                             |
| nursing notes                                                                                         |
| Medication reconciliation                                                                             |

This document is proprietary and confidential. No part of this document may be disclosed

## **Initial Request**

- Initial Document Requests (first) letters are new requests available within the Provider Portal.
- Documentation is being requested for Apixio to complete the review of the claim.

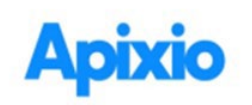

Date: December 06, 2023

#### **Document Request (First Request)**

To whom it may concern,

Apixio was engaged by to perform a DRG Validation on the following claim. In order to complete our review, please submit the documents listed below:

Patient Name: Patient Acct #: Patient DOB: Date(s) of Service: Facility: Payer: Payer Claim ID: Apixio Claim ID:

#### Documents Requested:

- Wrong patient submitted
- · Incorrect date submitted for patient
- Discharge/narrative summary
- · History and physical
- Consultant/consultation report(s)
- · Operative report(s)
- · procedural notes
- · brief operative notes
- · Physician/nursing/office notes (if patient was admitted directly from the clinic)
- · Emergency department notes (if patient was admitted directly from the ER)
- · Ambulance report/transfer records
- Ancillary/diagnostic reports
- e.g.
- laboratory
- radiology
- physical therapy
- respiratory
- · pathology
- nursing notes
- Medication reconciliation

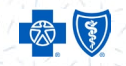

### **Correction Request**

A Correction Request is an Initial or Follow-up Request that has been completed but is missing important documentation within the submitted records.

- Correction Requests will have at least one attachment uploaded to the claim.
- Missing documentation that is being requested will be listed within the Provider Portal on the document upload screen.
- A Correction Request letter will be available once a claim with missing/incorrect documentation has been identified.
- The cases will appear under the Claim Status "Info Outstanding" and Request Status "Correction Request."

| LAIM #                                                                                                    |                                                                      |            |                                               |                                                                                |                           |
|----------------------------------------------------------------------------------------------------|----------------------------------------------------------------------|------------|-----------------------------------------------|--------------------------------------------------------------------------------|---------------------------|
| ATIENT INFORMATION                                                                                                    | Name:<br>Claim Status:<br><u>Record Status:</u><br>Medical Record #: |            | Info Outstanding<br>Correction Request<br>N/A | Date of Birth:<br>Patient Account #:<br>Service Date From:<br>Service Date To: |                           |
| Required Documentation                                                                                                    | Date Created                                                         | User       | Document                                      |                                                                                | Accepted/Disputed         |
| Discharge/narrative summary                                                                                                    | 12-06-2023                                                           | system     | DocumentRequestLetter.pdf                     |                                                                                | N/A                       |
| History and physical                                                                                                    | 12-06-2023                                                           | system     | DocumentRequestLetter.pdf                     |                                                                                | N/A                       |
| Consultant/consultation report(s)     Operative report(s), procedural notes, brief operative notes                                             | Select files                                                         |            |                                               |                                                                                | Drop files here to upload |
| Physician/nursing/office notes (if patient<br>was admitted directly from the clinic)                                                           | The max allowed file size                                            | e is 2 GB. |                                               |                                                                                |                           |
| Emergency department notes (if patient<br>was admitted directly from the ER)                                                                   |                                                                      |            |                                               |                                                                                |                           |
| Ambulance report/transfer records                                                                                                    |                                                                      |            |                                               |                                                                                |                           |
| <ul> <li>Ancillary/diagnostic reports, e.g.,<br/>laboratory, radiology, physical therapy,<br/>respiratory, pathology, nursing notes</li> </ul> |                                                                      |            |                                               |                                                                                |                           |
| Medication reconciliation                                                                                                    |                                                                      |            |                                               |                                                                                |                           |

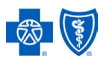

## **Uploading Documentation**

To upload documentation, select the specific patient. A popup window will appear.

- This will allow the user to add PDF files up to 2GB per file.
- If the comprehensive document is greater than 2GB, an end user can upload multiple documents.

To add documents, click the "Select Files" button.

- Once the file is selected, the user will be able to see the file name displayed within the Provider Portal for verification.
- Clicking "Upload" will upload and automatically send the attached files to Apixio to start the claim review process.

Please note – Required documentation is listed for each request. Please review to make sure your attachment includes all documents needed to complete the review.

|                                                                                                    | Name:<br>Claim Status:<br>Record Status:<br>Medical Record #:                                                                                                  |                                       | Info Outstanding<br>(Find Report)                                                                                                    | Date of Birth:<br>Patient Account #:<br>Service Date From:<br>Service Date To: |                                                       |        |
|----------------------------------------------------------------------------------------------------|----------------------------------------------------------------------------------------------------|---------------------------------------|----------------------------------------------------------------------------------------------------|--------------------------------------------------------------------------------|-------------------------------------------------------|--------|
| Required Documentation                                                                                                    | Date Created                                                                                                    | User                                  | Document                                                                                                    |                                                                                | Accepted/Disputed                                     |        |
| Dischamploanation summary                                                                                                    | 12-06-2023                                                                                                    | system                                | DocumentRequestLetter.pdf                                                                                                    |                                                                                | N/A                                                   |        |
| History and physical                                                                                                    | 12-06-2023                                                                                                    | system                                | DocumentRequestLetter.pdf                                                                                                    |                                                                                | N/A                                                   |        |
| Consultant/consultation report(s)                                                                                                    |                                                                                                    |                                       |                                                                                                    |                                                                                |                                                       |        |
| <ul> <li>Operative report(s), procedural notes,<br/>brief operative notes</li> </ul>                                                                                                    | Select files                                                                                                    |                                       |                                                                                                    |                                                                                | Drop files                                            | here   |
| <ul> <li>Physician/nursing/office notes (if patient<br/>was admitted directly from the clinic)</li> </ul>                                                                                                    | The max allowed file siz                                                                                                    | e is 2 GB.                            |                                                                                                    |                                                                                |                                                       |        |
| Emergency department notes (if patient was admitted directly from the FR)                                                                                                    |                                                                                                    |                                       |                                                                                                    |                                                                                |                                                       |        |
| Ambulance report/transfer records                                                                                                    |                                                                                                    |                                       |                                                                                                    |                                                                                |                                                       |        |
| <ul> <li>Ancillary/diagnostic reports, e.g.,</li> </ul>                                                                                                    |                                                                                                    |                                       |                                                                                                    |                                                                                |                                                       |        |
| laboratory, radiology, physical therapy,                                                                                                    |                                                                                                    |                                       |                                                                                                    |                                                                                |                                                       |        |
| Marketion recognition                                                                                                    |                                                                                                    |                                       |                                                                                                    |                                                                                |                                                       |        |
| CLAIM #                                                                                                    |                                                                                                    |                                       |                                                                                                    |                                                                                |                                                       |        |
| CLAIM #                                                                                                    | Name:<br>Claim Status:<br>Record Status:<br>Medical Record #:                                                                                                  |                                       | Info Outstanding                                                                                                    | Date of Birth:<br>Patient Account #:<br>Service Date From:<br>Service Date To: |                                                       |        |
| CLAIM #<br>PATIENT INFORMATION<br>Required Documentation                                                                                                    | Name:<br>Claim Status:<br>Record Status:<br>Medical Record S:<br>Date Created                                                                                  | User                                  | Info Outstanding<br>(Test Support                                                                                                    | Date of Birth:<br>Patient Account 8:<br>Service Date From:<br>Service Date To: | Accepted/Disputed                                     |        |
| CLAIM #<br>PATIENT INFORMATION<br>Required Documentation                                                                                                    | Nama:<br>Claim Status<br>Record Status:<br>Medical Record P:<br>Pate Created<br>12-06-2023                                                                     | User<br>system                        | Info Outstanding<br>entrance<br>Document<br>Document                                                                                                    | Date of Birth:<br>Patient Account 8:<br>Service Date Form:<br>Service Date To: | Accepted/Disputed                                     |        |
| CLAIM # PATIENT INFORMATION Required Documentation · Optimaphonetic automay · Optimaphonetic automay                                                                                                    | Nams:<br>Calin Satu:<br>Record Satu:<br>Medical Record P<br>Date Created<br>12-06-2023<br>12-06-2023                                                           | User<br>system<br>system              | December<br>December<br>Dec | Date of Birth:<br>Patient Account 8:<br>Service Date From<br>Service Date To:  | Accepted/Disputed<br>N/A                              |        |
| CLAIM # PATIENT INFORMATION Required Documentation ( Construction of the second of the second of the                                                                                                    | Name:<br>Claim Satus:<br>Record Satus:<br>Medical Record £:<br>Date Created<br>12-06-2023<br>12-06-2023                                                        | User<br>system<br>system              | Info Outstanding<br>entering<br>Document<br>DocumentRepuestLetter.pdf<br>DocumentRepuestLetter.pdf                                                                                                    | Date of Birth:<br>Patient Account 3:<br>Service Date From:<br>Service Date To: | Accepted/Disputed<br>N/A<br>N/A                       |        |
| CLAIM # EXTERT INFORMATION Required Documentation Custoargobardine summary Custoargobardine summary Custoargobardine summ                                                                                                    | Name:<br>Clain Satus:<br>Record Anux:<br>Medical Record #<br>Date Created<br>12-06-2023<br>12-06-2023<br>Select files.                                         | <mark>User</mark><br>system<br>system | Info Outstanding<br>Contention<br>Document<br>DocumentRepurst_etter.pdf<br>DocumentRepurst_etter.pdf                                                                                                    | Date of Birth:<br>Patient Account 5:<br>Service Date From:<br>Service Date To: | Accepted/Disputed<br>N/A<br>N/A<br>Drop files         | here   |
| CLAIM # EXTERT INFORMATION Required Documentation Required Documentation Required Documenta                                                                                                    | Nama:<br>Chin Satu:<br>Record Janu:<br>Melical Record B<br>Date Created<br>12:46-2023<br>12:66-2023<br>Select Rise.                                            | User<br>system<br>system              | bed Outstanding<br>Extreme<br>DecumentRegard.state.pdf<br>DocumentRegard.state.pdf                                                                                                    | Date of Birth:<br>Patient Account 3:<br>Service Date To:                       | Accepted/Disputed<br>N/A<br>N/A<br>Drop files         | here   |
| ELIAIM #<br>PATIENT INFORMATION<br>Required Documentation<br>Clocking/intention unmary<br>- Itelany and physical<br>- Constant/information report(i)<br>- Operative report(i) proceeding intentions<br>- Mysican report(i) proceeding intentions<br>- Mysican re                                                                                                    | Name<br>Chin Satus<br>Recol Zatus<br>Metical Recol E<br>Date Coded<br>12-06-2023<br>12-06-2023<br>Select files.                                                | User<br>system<br>system              | Into Outstanding<br>Texament<br>DocumentRequests.etter.pdf<br>DocumentRequests.etter.pdf                                                                                                    | Date of Birth:<br>Patient Accesset 5:<br>Service Date Form<br>Service Date To: | Accepted/Deputed<br>N/A<br>N/A<br>Drop files          | here   |
| CLAIM #  PATIENT INFORMATION  Required Documentation  Required Documentation  Company Interface and the second of the second of                                                                                                    | Name:<br>Cains Status,<br>Encord Status;<br>Medical Record St<br>12:46-2023<br>12:46-2023<br>12:46-2023<br>12:46-2023<br>12:46-2023<br>12:46-2023              | User<br>system<br>system<br>MR.pdf    | brito Outstanding<br>Contraction<br>DocumentRequest_stater.pdf<br>DocumentRequest_stater.pdf                                                                                                    | Date of Birth:<br>Patient Account 8:<br>Service Date For<br>Service Date To:   | Accepted/Deputed<br>N/A<br>N/A<br>Drop files          | here   |
| EXAMP #<br>EXTERT INFORMATION<br>EXAMPLE ADVANTOR<br>EXAMPLE ADVANTOR<br>E | Name<br>Chin Saha<br>Recol Zhau<br>Medical Recort J.<br>Date Could<br>12-06-2023<br>Select files.<br>Select files.                                             | User<br>system<br>system<br>MR.pdf    | Into Outstanding<br>Contraction<br>Document<br>DocumentReparts.etter.pdf<br>DocumentReparts.etter.pdf                                                                                                    | Date of Birth:<br>Patient Account D<br>Revision Date Town<br>Service Date To:  | Accepted Origonal<br>N/A<br>N/A<br>Drop files         | here t |
| CLAIM #  PATIENT INCOMMATION  Required Documentation  Required Documentation  Commentation  Comment                                                                                                    | Mann:<br>Caling Satus;<br>Record Satus;<br>Medical Record P:<br>Data Crusted<br>12:46-2023<br>12:46-2023<br>12:66-2023<br>Select Rise.<br>Test Doc<br>11:16:12 | User<br>system<br>system<br>MR.pdf    | Into Outstanding<br>Catalogue<br>DocumentRegastLatter.pdf<br>DocumentRegastLatter.pdf                                                                                                    | Date of Birth:<br>Patient Account 3:<br>Service Date From<br>Service Date To:  | Accepted/Deputed<br>N/A<br>N/A<br>Drop files<br>Clear | here t |
| CLAIM #  PATIENT INCOMMATION  Required Documentation  Required Documentation  Common Patients  Required Documentation  Common Patients  Required Documentation  Common Patients  Required Documentation  Common Patients  Required Documentation  Required Documentation  Req                                                                                                    | Mann:<br>Caling Satus;<br>Record Satus;<br>Medical Record P:<br>Data Crusted<br>12:46-2023<br>12:46-2023<br>12:66-2023<br>Select Rise.<br>Test Doc<br>11:16:12 | User<br>system<br>system<br>MR.pdf    | Into Outstanding<br>Catalogue<br>DocumentRegastLatter.pdf<br>DocumentRegastLatter.pdf                                                                                                    | Date of Birth:<br>Patient Account 3:<br>Service Date From<br>Service Date To:  | Accepted/Deputed<br>N/A<br>N/A<br>Drop files<br>Clear | here   |

| Date Created | User        | Document                  | Accepted/Disputed |
|--------------|-------------|---------------------------|-------------------|
| 11-00-000    | 1000 1000 V | Test Doc MR.pdf           | N/A               |
|              | system      | DocumentRequestLetter.pdf | N/A               |
| to manager   | system      | DocumentRequestLetter.pdf | N/A               |

**I** 

### **Findings Request**

- A Findings notification will be sent to the provider point of contacts via email once a claim review is complete. No letter will be provided if a review results in no Findings.
- Users will be able to review the Findings letter with information relating to the claim review within the Provider Portal.

#### Date: FINDINGS NOTIFICATION

#### To whom it may concern,

Apixio was engaged by to perform a DRG Validation. The outcome of the review can be downloaded below.

Please log into our Provider Portal by following the hyperlink or simply clicking on the "Provider Portal" button below to be directed to the site where you will be able to download the findings letter. (If you have not previously used the portal you will be required to create and validate your user access.)

#### PROVIDER PORTAL

If you have any questions, please feel free to contact **Apixio** at **555-5555** between 9:00 AM and 5:00 PM (EST), Monday - Friday.

Sincerely, Apixio

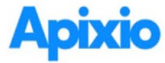

#### Date:

#### **DRG Claim Review Findings**

To whom it may concern,

Apixio was engaged by to perform a DRG Validation Review. The outcome of the review recommends the following:

| atient Name:       | Payer:           |  |
|--------------------|------------------|--|
| atient Acct #:     | Payer Claim ID:  |  |
| atient DOB:        | Apixio Claim ID: |  |
| ate(s) of Service: |                  |  |
| acility:           | 1 Mar Country    |  |

Original Billed DRG: 897 - ALCOHOL, DRUG ABUSE OR DEPENDENCE WITHOUT REHABILITATION THERAPY
Revised DRG: 897 - ALCOHOL, drug abuse or dependence w/o rehabilitation thrpy w/o MCC

Original Allowed Amount \$6,000.00

|                     | Summary o       | f Charges |          |
|---------------------|-----------------|-----------|----------|
|                     | Original Billed | Revised   | Action   |
| Principal Diagnosis | F10.20          | F10.20    | Retained |
| Other Diagnosis     | F15.20          | F15.20    | Retained |
|                     | F31.4           | F31.4     | Retained |
|                     | F43.10          | F43.12    | Modified |
| Procedure Codes     |                 |           |          |
| Discharge Status    | 30              | 30        |          |

#### Rationale:

After review of this claim, it was identified that the original billed DRG 897 - ALCOHOL, DRUG ABUSE OR DEPENDENCE WITHOUT REHABILITATION THERAPY WITHOUT MCC was not supported.

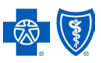

## **Findings Request**

- Users can either Accept or Dispute a claim with Findings. These will display as "Review Findings Identified" under Claim Status.
  - Accept: Provider agrees with claims review Findings. No further action is needed.
  - Dispute: Provider disagrees with the claim review Findings and is initiating an appeal. Provider may request a reconsideration by submitting additional supporting documentation and provide a response for review within the document upload page.
- Users must select "Submit" for entry to be successfully sent to Apixio.
- Non-Acceptance Threshold: If there is no response to the Finding Determination notice, the claim will be considered an acceptance based on a set turnaround time.

| Search                     |                            |                | 🛛 🛓 FILTER BY        | Providers (59) | - Claim Status (1) - Q                                                                                                    |
|----------------------------|----------------------------|----------------|----------------------|----------------|----------------------------------------------------------------------------------------------------|
| T Drag here to set row gro | ups                        |                |                      |                |                                                                                                    |
| Provider Name              | Claim Status               | Request Status | Initial Request Date | Claim #        | Patient Name                                                                                                    |
| and management of the      | Review Findings Identified | Completed      | 10-05-2023           | 21200411-0108  | Commission Commission and Commission Commission Commis |

| Accept<br>Dispute | (Enter your response l | here)                                                                              |                | Subm |
|-------------------|------------------------|------------------------------------------------------------------------------------|----------------|------|
|                   | Select files           |                                                                                    | ✓ Done         |      |
|                   |                        | Test Doc MR.pdf<br>File(s) successfully uploaded.                                  | ×              |      |
|                   |                        | The max allowed file size is 2 GB.<br>Disputes require a response and file upload. |                |      |
| dingsL            | etter.pdf   01-04-20   | 024                                                                                |                |      |
| ≓   ৮             | ≠ ~   ∀ ~   (          | □ ··· – + ••   1 of 2   ⑦   〔Ľ                                                     | 9   <b>6</b> B |      |
|                   |                        | Apixio<br>DBG Chim Review Findings                                                 |                |      |

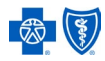

## **Completed Requests**

- Completed requests have all documentation uploaded and there are no further user actions at this time.
- These will appear as "Completed" under the Requesting Status column on the home page.

| Apixio Provider Portal                    |                     |                |                      |             |                                         |                |                  | SIGN OUT |  |
|-------------------------------------------|---------------------|----------------|----------------------|-------------|-----------------------------------------|----------------|------------------|----------|--|
| Search                                    |                     |                |                      |             | 🕄 🛓 FILTER BY: 🛛                        | Providers (59) | Claim Status (3) | - Q      |  |
| T Drag here to set row g                  | groups              |                |                      |             |                                         |                |                  |          |  |
| Provider Name                             | Claim Status        | Request Status | Initial Request Date | Claim #     | Patient Name                            | DOB            | Pat Acct/HAR     | Me       |  |
| III (1996)                                | Review In Progress  | Completed      | 10.00.000            | 10000000000 | -                                       | ****           |                  |          |  |
|                                           | Review In Progress  | Completed      | 1.000                |             | Caucily Provide Sciences                | -              |                  |          |  |
| in en en en en en en en en en en en en en | Review In Progress  | Completed      | 12-00-0000           |             | 101003-002-002-002                      | -              |                  |          |  |
| III                                       | Review In Progress  | Completed      | 10.000.0000          | 1110        | -                                       | ***            |                  |          |  |
|                                           | Review In Progress  | Completed      | 10.000.0000          |             |                                         | 10.00          |                  |          |  |
| III (1997)                                | Review In Progress  | Completed      | 11-10-2010           |             | 100000000000000000000000000000000000000 |                |                  |          |  |
|                                           | Review In Progress  | Completed      | 10.000.0000          |             |                                         |                |                  |          |  |
|                                           | Review In Progress  | Completed      | 10.000.0000          |             | 1.0000000000000000000000000000000000000 |                |                  |          |  |
| in an anna                                | Closed - Per Client | Completed      | 10.000.0000          |             |                                         |                |                  |          |  |
|                                           | Review In Progress  | Completed      | 10.000.0000          |             | 100001110001000010100                   |                |                  |          |  |
|                                           | Review In Progress  | Completed      | 1000                 |             | 100100-000                              |                |                  |          |  |

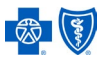

## **Apixio Provider Portal Support**

- If you are experiencing issues with logging in or accessing the Provider Portal, please send an email to <u>support@apixio.com</u> and the support team will assist with resolution.
- For general questions, please contact BCBSKS Customer Support at <u>csc@bcbsks.com</u> or 1-800-432-3990.
- For general feedback or disputing the repriced value of a claim, please contact your BCBSKS Institutional Relations Representative.
- For any additional needs, please contact the Apixio help line at 1-877-245-9167.

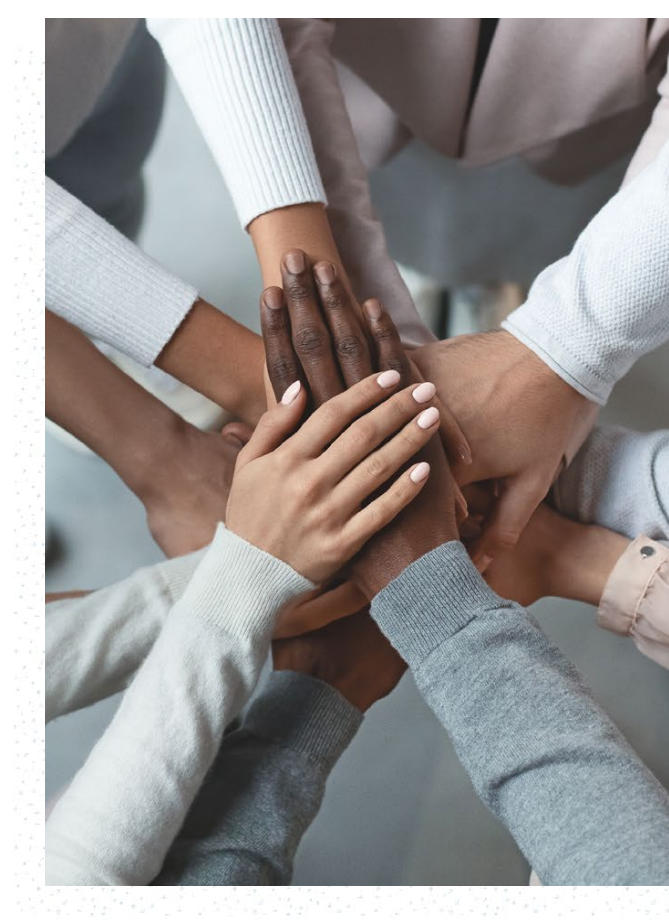

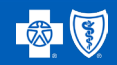

### Apixio

# **Frequently Asked Questions**

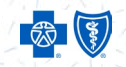

## **Frequently Asked Questions**

### Q. How do I receive the Apixio Provider Portal verification code when I am attempting to login for the first time?

A. When you are logging in for the first time only, the initial verification code will be sent to the provider administrator email set by the facilities. All subsequent verification codes will get sent directly to the user email address.

### Q. How do I grant new user on my team Apixio Provider Portal access?

A. New users can access the Apixio Provider Poral URL located within any findings or record notification received. Upon first login, the user will be asked to verify and create their account.

### Q. I need to add/remove an end user. How can I get this resolved?

A. Please submit a support ticket to the Apixio Support Desk via email (<u>support@apixio.com</u>) for changes to the Provider Portal notification distribution list.

### Q. When I log in to the Apixio Provider Portal, how do I know what I need to review and what is outstanding?

A. You will receive an email notification for medical record/documentation request or advising of a review determination (finding or reconsideration). A reference number or System ID is embedded in the email to help locate the claim within the Apixio Provider Portal. Filtering Claim Status to Info Outstanding or Review Findings Identified will also identify all claims requiring action in those statuses. Providers can also look for cases marked with the colored ! Indicating provider action needed.

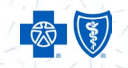

## **Frequently Asked Questions**

Q. There is a case that is not in an expected status and/or I am unable to upload records, how can I get this resolved?

A. Please submit a support ticket to the Apixio Support Desk via email (<u>support@apixio.com</u>) for any case-related issues within the Provider Portal or contact Apixio Support Desk at 1-877-245-9167.

### Q. Who do I contact if I am experiencing Apixio Provider Portal technical issues?

A. Please submit a support ticket to the Apixio Support Desk via email (support@apixio.com) giving detail of issue and System ID.

### Q. Is there a size limit when uploading documents to the Apixio Provider Portal, and is there a format preference?

A. Yes. Single uploads are maxed at 2 GBs, however multiple records can be loaded to the claim before submitting. Medical records and documentation need to be in PDF format.

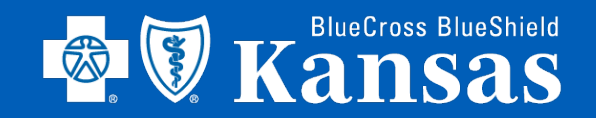

f y in 🖸 🕲 📧 bcbsks.com

### **Institutional Relations**

Dustin Kimmel Communication and Education Coordinator dustin.kimmel@bcbsks.com